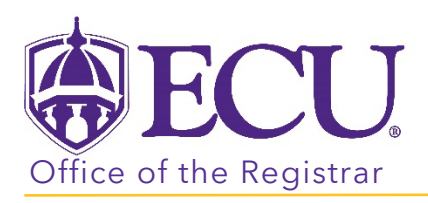

## How to Submit a Change of Grade

- 1. Log into PiratePort <u>https://pirateport.ecu.edu/</u>
- 2. Click the Faculty & Advisor Self Service Card

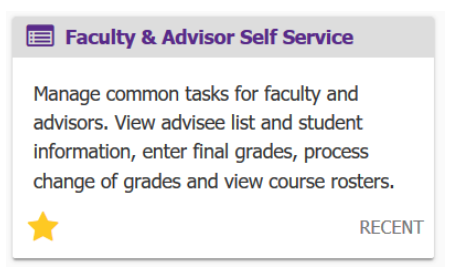

3. Click on the Change of Grade link.

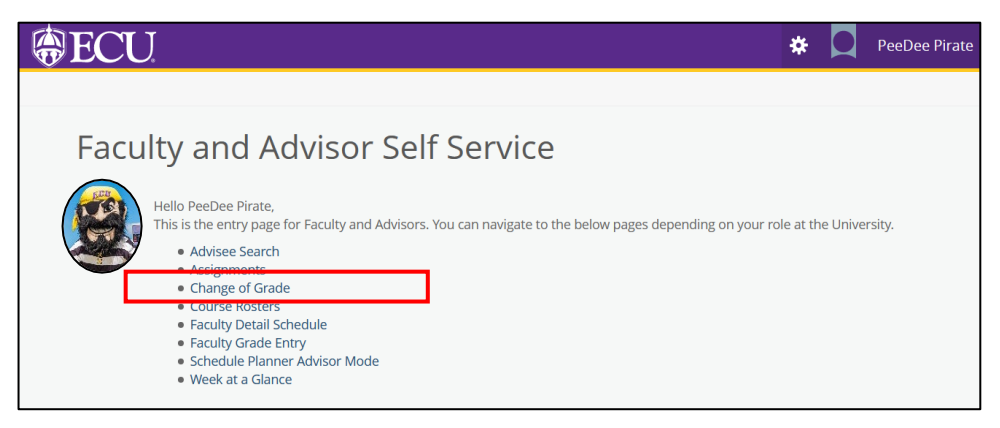

- 4. The Change of Grade window will open in a new tab.
- 5. Choose a Term from the Select a Term: pull-down menu.

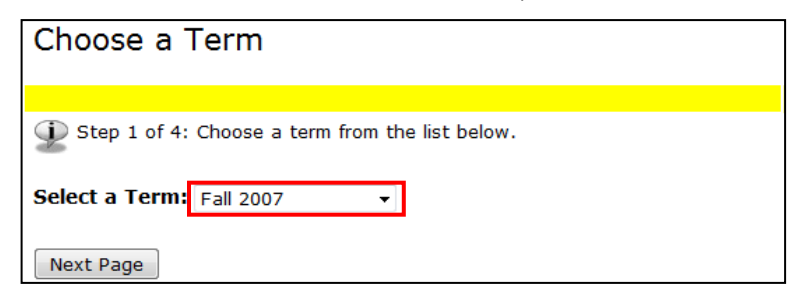

6. **Click** the Next Page button.

NOTE: Only the primary instructor assigned to the course can make a grade change or remove an incomplete. Only the rosters of the instructor assigned to the Pirate ID will be displayed.

7. Choose a Course from the Select a CRN: pull-down menu.

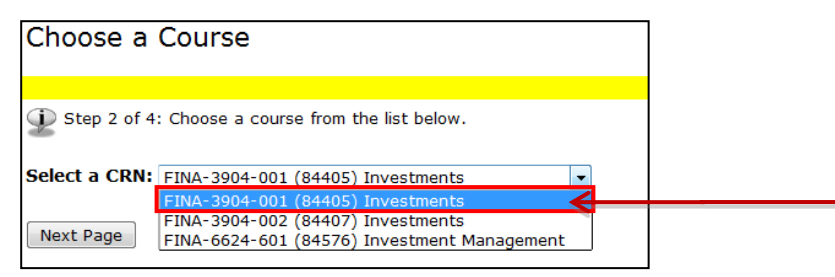

- 8. Click the Next Page button.
- 9. Choose a Student from the Select a Student: pull down menu

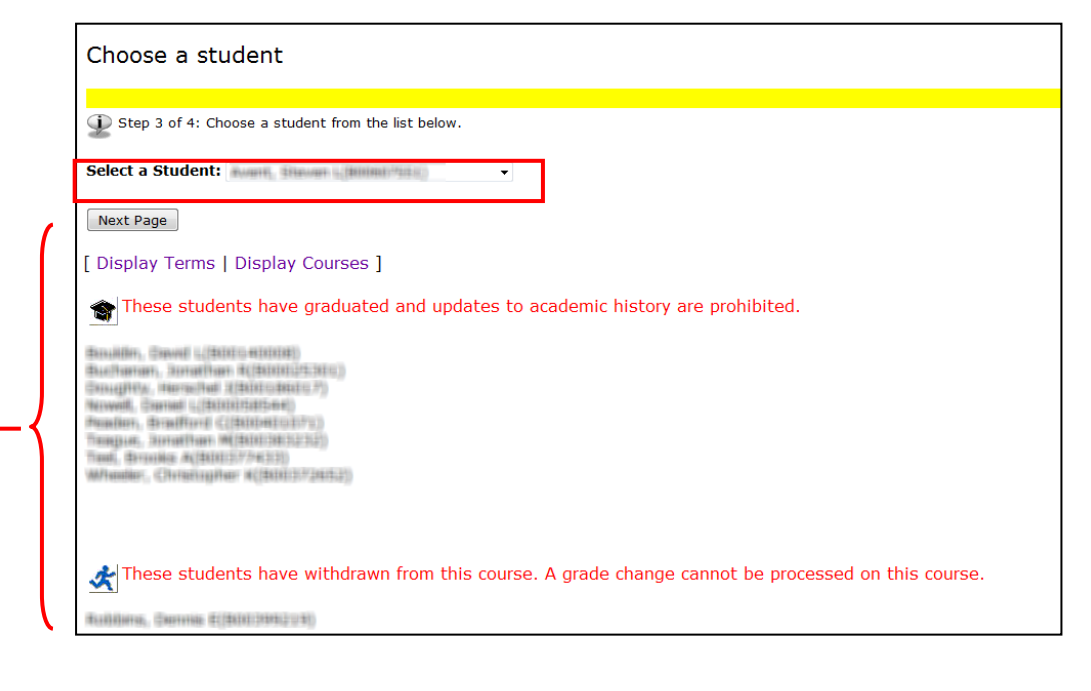

## - Please Note:

- It is prohibited to update academic history of students who have graduated.
- Grade changes cannot be processed for students who have withdrawn from the course.
- 10. Click the Next Page button.

11. In the Grade Change Form Select Grade from the New Grade: pull-down menu.

| Grade Change Form                                                                 |                                     |  |  |
|-----------------------------------------------------------------------------------|-------------------------------------|--|--|
|                                                                                   |                                     |  |  |
| D Step 4 of 4: Choose new grade and grade change reason from the drop-downs below |                                     |  |  |
| Name:                                                                             | Pinality, Jonathan E                |  |  |
| Student ID:                                                                       | \$4103+601212632+6                  |  |  |
| Course:                                                                           | 84407                               |  |  |
| Current Grade:                                                                    | B-                                  |  |  |
| New Grade:                                                                        | A 🔻                                 |  |  |
| Grade Change Code: Change of Grade                                                |                                     |  |  |
| Next Page                                                                         | isplay Courses   Display Students ] |  |  |

12. NOTE: The New Grade pull down menu will differ depending on the Term selected and student level (Graduate or Undergraduate.

13. Select a reason from the Grade Change Code: pull-down menu.

| Grade Change Form                                                                |                                                                          |  |  |
|----------------------------------------------------------------------------------|--------------------------------------------------------------------------|--|--|
|                                                                                  |                                                                          |  |  |
| Extep 4 of 4: Choose new grade and grade change reason from the drop-downs below |                                                                          |  |  |
| Name:                                                                            | Lincole, Suetler 🗇                                                       |  |  |
| Student ID:                                                                      | (\$4141)711.388(7/3)                                                     |  |  |
| Course:                                                                          | 84576                                                                    |  |  |
| Current Grade:                                                                   | С                                                                        |  |  |
| New Grade:                                                                       | Α -                                                                      |  |  |
| Grade Change Code                                                                | Change of Grade                                                          |  |  |
| Next Page                                                                        | Change of Grade<br>Entry Error<br>Instructor Correction<br>Re-Calculated |  |  |
| [ Display Terms   D                                                              | Removal of Incomplete y Students ]                                       |  |  |

## For Incomplete Grade Changes:

- Select grade from the New Grade: pull-down menu.
- Enter Date in Work completed Date: Field

| Grade Change Form                                                                           |                         |            |  |  |  |
|---------------------------------------------------------------------------------------------|-------------------------|------------|--|--|--|
|                                                                                             |                         |            |  |  |  |
| Description Step 4 of 4: Choose new grade and grade change reason from the drop-downs below |                         |            |  |  |  |
| Name:                                                                                       | Bullock, Michael D      |            |  |  |  |
| Student ID:                                                                                 | 128101710108-10270      |            |  |  |  |
| Course:                                                                                     | 84407                   |            |  |  |  |
| Current Grade:                                                                              | I                       | Incomplete |  |  |  |
| New Grade:                                                                                  | ₽- ▼                    | Grada      |  |  |  |
| Work Completed Date:                                                                        | 3/25/2013               | Change     |  |  |  |
| Grade Change Code:                                                                          | Removal of Incomplete 💌 | Change     |  |  |  |
|                                                                                             | Removal of Incomplete   |            |  |  |  |
| Next Page                                                                                   |                         |            |  |  |  |
| [ Display Terms   Display Courses   Display Students ]                                      |                         |            |  |  |  |

- 14. Click the Next Page button.
- 15. REVIEW and CONFIRM the grade change BEFORE clicking the submit button.

| WARNING: Click the Submit button only once. Clicking submit multiple times will insert multiple grade change records in Banner |                                                                                                    |                                                       |  |  |
|----------------------------------------------------------------------------------------------------|----------------------------------------------------------------------------------------------------|-------------------------------------------------------|--|--|
| Grade Chang                                                                                                    | ge Confirmation                                                                                                    | 00000103330 FreeBarick F. Scha<br>War (0),0003 000 23 |  |  |
| Verify the student<br>Submit multiple t                                                                                        | t, course, new grade, and grade change reason below. Then click the Submit button to update the student's grade. Warning: Click times will insert multiple grade change records in Banner. | the Submit button only once. Clicking                 |  |  |
| Name:                                                                                                    | Lincoln, Justin D                                                                                                    |                                                       |  |  |
| Student ID:                                                                                                    | BA1017/12.3807/3                                                                                                    |                                                       |  |  |
| Course:                                                                                                    | 84576                                                                                                    |                                                       |  |  |
| Current Grade:                                                                                                    | C                                                                                                    |                                                       |  |  |
| New Grade:                                                                                                    | В                                                                                                    |                                                       |  |  |
| Grade Change Coo                                                                                                    | de: Instructor Correction                                                                                                    |                                                       |  |  |

- 16. Click the Submit button to complete the Grade Change.
- 17. A confirmation page will be displayed.

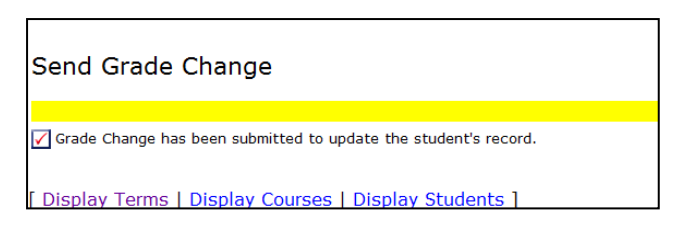

18. An email will be sent to the student, the instructor and the advisor notifying them that a grade change has been processed.

| Registrar<br>To: STUDENT<br>A change of grade has been processed for the following course:<br>FINA 6624 601<br>Please go to Self Service Banner to see your updated transcript. | Tuesday, March 26, 2013 9:24 AM |
|----------------------------------------------------------------------------------------------------|---------------------------------|
|                                                                                                    |                                 |
| Registrar   To: INSTRUCTOR   A change of grade has been processed for the following student and course:                                                                         | Tuesday, March 26, 2013 9:24 AM |
| EINA 6624 601                                                                                                    |                                 |
| Grade changed from C to B.                                                                                                    |                                 |
| Registrar   To: ADVISOR   A change of grade has been processed for the following student and course:                                                                            | Tuesday, March 26, 2013 9:24 AM |
| Concelle, Justice (3)                                                                                                    |                                 |
| FINA 6624 601                                                                                                    |                                 |
| Please go to student's transcript in Self Service Banner to see updated information.                                                                                            |                                 |